# WebUntis für Erziehungsberechtigte

Sehr geehrte Erziehungsberechtigte,

die Städtische Elly-Heuss-Realschule bietet Ihnen die Nutzung des Schulorganisationsprogramms "**WebUntis**" an. Die Registrierung und die derzeit zur Verfügung stehenden Anwendungen werden im Folgenden erklärt:

# 1 Registrierung

Geben Sie zuerst in Ihrem Browser die Adresse www.webuntis.com ein. Geben Sie anschließend unseren Schulnamen (Städt. Elly-Heuss-Realschule) ein. In der Auswahlliste erscheint die korrekte Schule.

Wählen Sie den korrekten Eintrag aus. Anschließend gelangen Sie zum Login-Fenster.

### Klicken Sie auf "Noch keinen Zugang? – Registrieren"

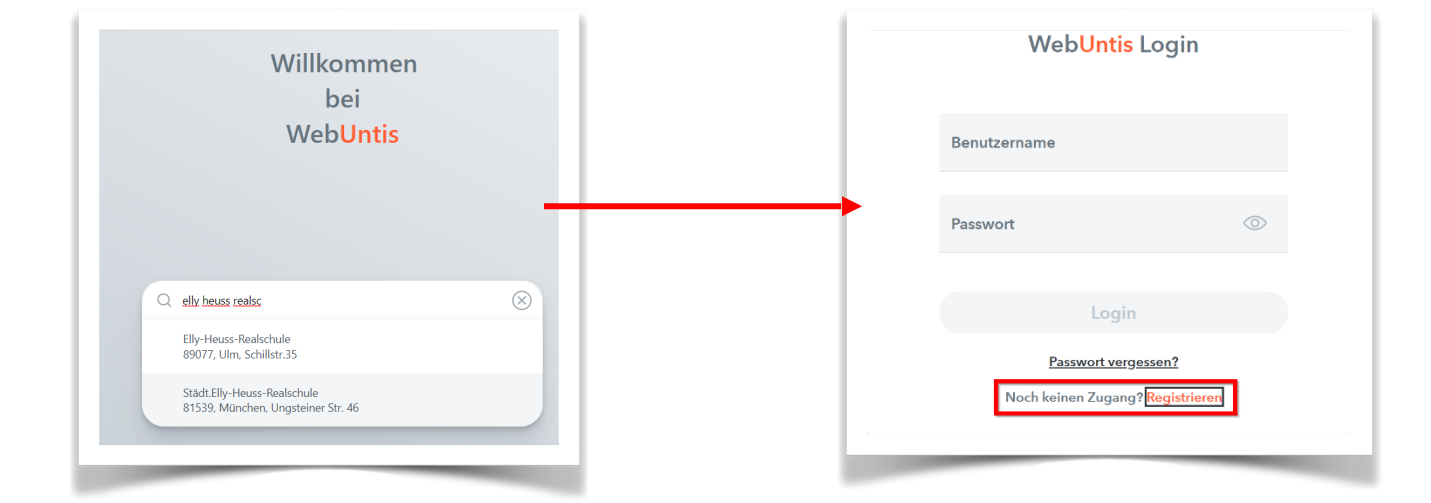

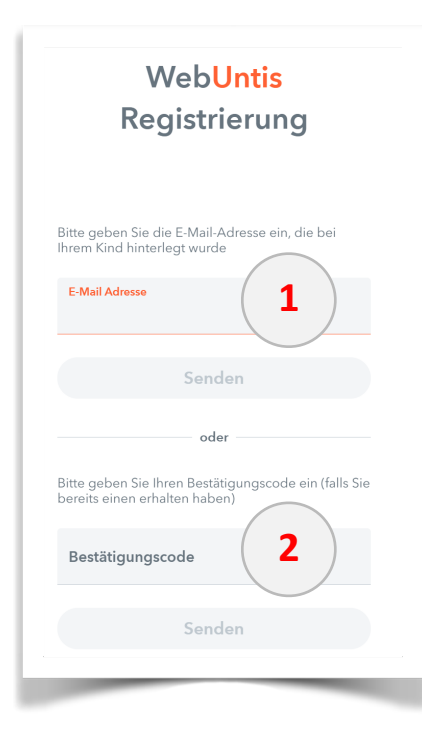

### Im folgenden Fenster geben Sie bitte die E-Mail-Adresse ein, die Sie unserer Schule mitgeteilt haben (1).

Klicken Sie anschließend auf "Senden" und öffnen Sie Ihr E-Mail-Konto.

Sie sollten eine E-Mail von WebUntis erhalten haben, in der ein Bestätigungscode für die Registrierung enthalten ist.

### Geben Sie diesen auf der Registrierungsseite ein (2).

Alternativ kann auch ein Bestätigungs-Link angeklickt werden. Das System sucht nach allen Schüler\*innen, denen diese Emailadresse zugeordnet ist.

Um die Registrierung abzuschließen, werden Sie im folgenden Fenster aufgefordert ein geeignetes Passwort zu vergeben.

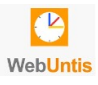

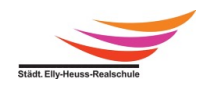

Bitte geben Sie Ihren Kindern auf keinen Fall das Passwort beziehungsweise den Zugang zu "Ihrem" WebUntis. Einige der Anwendungen (z.B. Krankmeldung) sind ausschließlich für die Erziehungsberechtigten.

Anschließend können Sie sich im System anmelden:

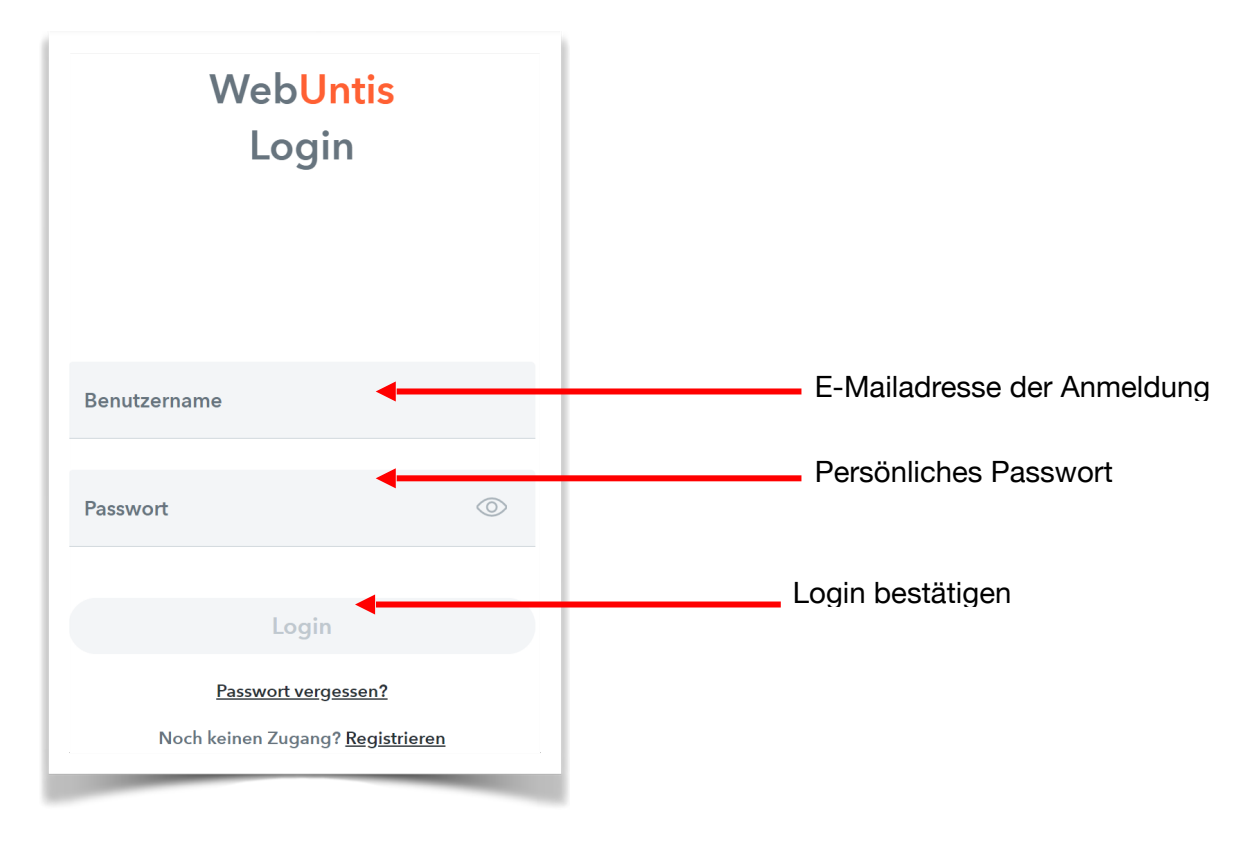

→ Sollten mehrere Ihrer Kinder unsere Schule besuchen, benötigen Sie nur einen Zugang. Über diesen haben Sie Zugriff auf jedes Ihrer Kinder:

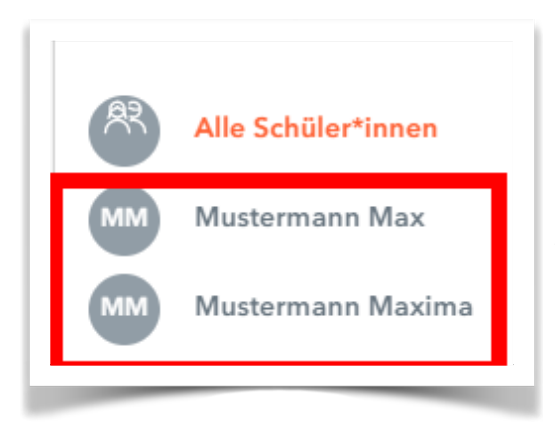

Nach der erfolgreichen Registrierung stehen Ihnen nun mehrere Anwendungen zur Verfügung. Diese werden im Folgenden erklärt.

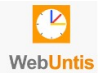

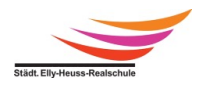

# 2 Stunden- und Vertretungsplan

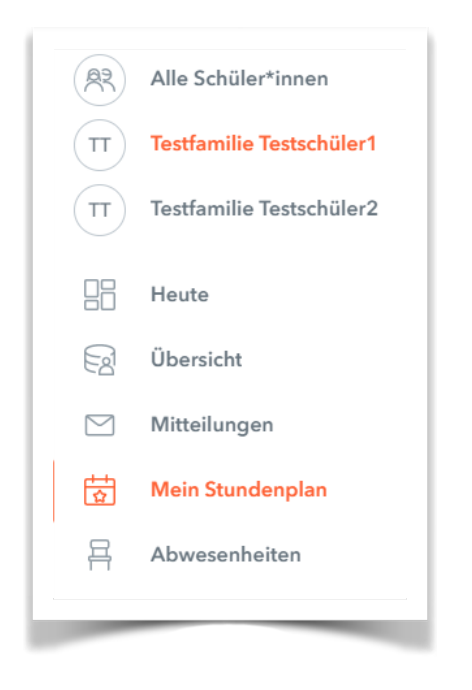

In diesem Modul können Sie den Stundenplan Ihrer Tochter oder Ihres Sohnes einsehen (Wenn Sie mehrere Kinder an unserer Schule haben, müssen zunächst auswählen, für welches Kind Sie den Plan sehen möchten). Dabei wird Ihnen immer die komplette aktuelle Woche angezeigt. Des Weiteren dient diese Übersicht als Vertretungsplan da alle Stundenplanänderung angezeigt werden.

# 3 Interne Nachrichten

An der Elly-Heuss-Realschule dient WebUntis als Kommunikationsplattform zwischen Erziehungsberechtigten und Lehrkräften bzw. Schulleitung. Sie können sowohl Nachrichten selbst versenden als auch Nachrichten empfangen. Elternrundschreiben, Einladungen und weitere Informationen werden in Zukunft über WebUntis an die Erziehungsberechtigten weitergegeben.

In das Nachrichten-Modul gelangen Sie über den folgenden Button:

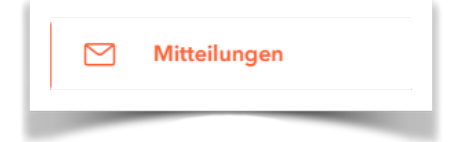

Im folgenden Fenster können Sie alle eingegangenen Nachrichten einsehen. Im Normalfall wird bei Nachrichten von der Schulleitung (und den Lehrkräften) eine Lesebestätigung verlangt. Bitte bestätigen Sie mit dem entsprechenden Button, wenn Sie die Nachricht gelesen haben. Dies ersetzt den unterschriebenen Rücklauf:

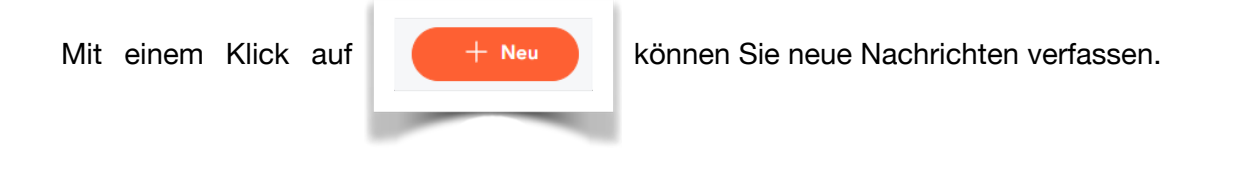

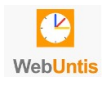

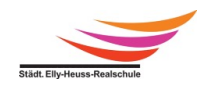

Bitte beachten Sie, dass Sie über WebUntis nur an Lehrkräfte Nachrichten verschicken können, die Ihr Kind unterrichten.

Es gibt die Möglichkeit sich über den Eingang neuer Nachrichten per Mail informieren zu lassen. Klicken Sie dazu zuerst auf Ihr Profil und anschließend auf den Reiter "Allgemein". Setzen Sie hier den Haken bei "Benachrichtigung über neue Mitteilung per Mail erhalten" und speichern Ihre Eingabe ab:

| melden        | _                            | 4                                                |                                                                 |                                                                            |                                                                                          |                                                                                                  |
|---------------|------------------------------|--------------------------------------------------|-----------------------------------------------------------------|----------------------------------------------------------------------------|------------------------------------------------------------------------------------------|--------------------------------------------------------------------------------------------------|
|               | _                            |                                                  |                                                                 |                                                                            |                                                                                          |                                                                                                  |
|               |                              |                                                  |                                                                 |                                                                            |                                                                                          |                                                                                                  |
|               |                              |                                                  |                                                                 |                                                                            |                                                                                          |                                                                                                  |
| ichtigungen i | über neue                    | Mitteil                                          | ungen                                                           | per E-                                                                     | Mail e                                                                                   | erhalter                                                                                         |
| ichtigungen ( | des Aufgal                   | ben- ur                                          | nd Ticke                                                        | etsyste                                                                    | ems e                                                                                    | rhalten                                                                                          |
|               | richtigungen<br>richtigungen | richtigungen über neue<br>richtigungen des Aufga | richtigungen über neue Mitteil<br>richtigungen des Aufgaben- ur | richtigungen über neue Mitteilungen<br>richtigungen des Aufgaben- und Tick | richtigungen über neue Mitteilungen per E-<br>richtigungen des Aufgaben- und Ticketsyste | richtigungen über neue Mitteilungen per E-Mail<br>richtigungen des Aufgaben- und Ticketsystems e |

Wichtig: Sie erhalten per Mail lediglich eine Benachrichtigung über den Eingang der Nachricht in WebUntis. Es ist aus datenschutzrechtlichen Gründen nicht möglich diese Nachricht in der Mail zu lesen.

### 4 Abwesenheiten melden

Sie können die Krankmeldung Ihrer Kinder ausschließlich online über WebUntis erledigen. Klicken Sie dazu auf das Modul "Abwesenheiten":

| 묡 | Abwesenheiten |
|---|---------------|
|   |               |

Sollten Sie mehrere Schüler\*innen an unserer Schule haben, wählen Sie bitte zuerst das betroffene Kind aus.

Klicken Sie anschließend auf den Button "Abwesenheit melden". Im folgenden Fenster können Sie nun den Zeitraum und den Grund für die Abwesenheit eintragen:

| eitraum             |                 |   |
|---------------------|-----------------|---|
| 29.1.2023 00:00     | 29.1.2023 00:00 |   |
| bwesenheitsgrund    |                 |   |
| Select              |                 | • |
| nmerkung            |                 |   |
|                     |                 |   |
|                     |                 |   |
| Speichern Abbrechen |                 |   |

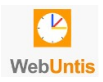

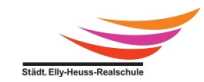

# Durch die Meldung über WebUntis gilt Ihr Kind automatisch als entschuldigt und auf eine schriftliche Entschuldigung kann verzichtet werden.

Bitte bedenken Sie, dass dieses Tool nur für aktuelle Krankmeldungen zu verwenden ist. Befreiungen in der Zukunft (z.B. Befreiung für ein Sportturnier, eine Gesangsauführung etc.) müssen weiterhin über die Schulleitung beantragt werden.

# 5 Übersicht

Über das Modul "Übersicht" können Sie die wichtigsten Eintragungen auf einen Blick einsehen:

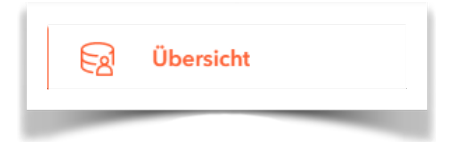

Wir planen, in den kommenden Monaten weitere Anwendungen für Sie freizuschalten. Über diese und deren Anwendung informieren wir Sie zum gegebenen Zeitpunkt über WebUntis.

## 6 Untis Mobile

Über die **Untis Mobile** App können Sie viele der oben genannten Funktionen auch an ihrem Smartphone nutzen.

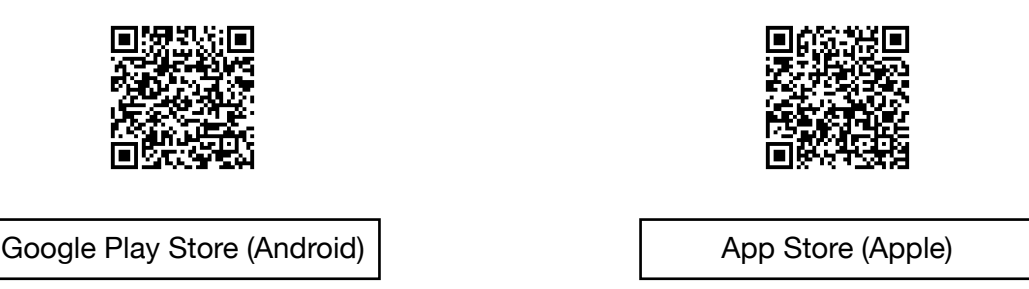

### 7 Support

Bei Fragen und Problemen mit WebUntis wenden Sie sich bitte direkt an:

support.webuntis1@elly-heuss-realschule.muenchen.musin.de

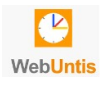

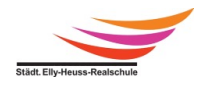